## How to update firmware TSP143IIILAN/WLAN

- Connect your PC / Laptop with same network with Printer In case of WLAN model you can connect direct to Printer WLAN
- 2. Open Tool MOT2FMEMNIC-300.exe

| 🌗 MotPackage                         | 27/2/2560 10:46  | File folder      |       |
|--------------------------------------|------------------|------------------|-------|
| MOT2FMEMNIC_3000.exe                 | 11/9/2557 15:02  | Application      | 29 KB |
| Readme_TSP100IIILAN_V15.txt          | 19/12/2559 17:41 | Text Document    | 3 KB  |
| Readme_TSP100IIILAN_V15_JP.txt       | 19/12/2559 17:42 | Text Document    | 3 KB  |
| ROM_history_for_TSP100IIILAN_V15.doc | 19/12/2559 17:44 | Microsoft Word 9 | 61 KB |

3. Click "Discovery" for search IP address of printer

Click "Check box" at printer list

Select "File" and Select firmware of Printer "TSP100IIILAN\_Vxx(MAIN)\_Vxx(BOOT).mot" "Uncheck box" Status Protection.

Click "Write" to update firmware

| Select Model Name                                                                                            | IP Address                          | Version                       | Indicator                  |
|----------------------------------------------------------------------------------------------------|-------------------------------------|-------------------------------|----------------------------|
| TSP143IILAN (ST                                                                                              | R_T-0(192.168.2.84                  | V1.3                          |                            |
| 2                                                                                                    |                                     |                               |                            |
| 2                                                                                                    |                                     |                               |                            |
|                                                                                                    |                                     |                               |                            |
|                                                                                                    |                                     |                               |                            |
|                                                                                                    |                                     |                               |                            |
|                                                                                                    |                                     |                               |                            |
|                                                                                                    |                                     |                               |                            |
| 1                                                                                                    |                                     |                               |                            |
| 1                                                                                                    | Dis                                 | covery                        |                            |
| 1<br>):\2)Firmwear Star Printer\#_L                                                                          | Dise<br>ated Firmware_#\1)Thermal\T | covery<br>SP100III\TSP100IIIL | AN\TSP100IIILAN_V15-b      |
| 1<br>D:\2)Firmwear Star Printer\#_L<br>7 Model-ID Protection                                                 | Disa<br>ated Firmware_#\1)Thermal\T | covery<br>SP100III\TSP100IIIL | AN\TSP100IIILAN_V15-b      |
| 1<br>D:\2)Firmwear Star Printer\#_L<br>2 Model-ID Protection<br>3 Status Protection                          | Disa<br>ated Firmware_#\1)Thermal\T | covery<br>SP100III\TSP100IIIL | AN\TSP100IIILAN_V15-b File |
| 1<br>D:\2)Firmwear Star Printer\#_L<br>Model-ID Protection<br>Status Protection<br>4<br>9100 Multi Session : | Dis<br>ated Firmware_#\1)Thermal\T  | covery<br>SP100III\TSP100IIIL | AN\TSP100IIILAN_V15b File  |

Notice: LED flashing for firmware update

| Select           | Model Name                                                 | IP Address                            | Version                       | Indicator             |      |
|------------------|------------------------------------------------------------|---------------------------------------|-------------------------------|-----------------------|------|
|                  | TSP143IIILAN (                                             | STR_T-0(192.168.2.84                  | V1.3                          |                       |      |
|                  |                                                            |                                       |                               |                       |      |
|                  |                                                            |                                       |                               |                       |      |
|                  |                                                            | Dis                                   | covery                        |                       |      |
| ):\2)Fi          | mwear Star Printer∖≠                                       | Dis<br>#_Lated Firmware_#\1)Thermal\T | covery<br>SP100III\TSP100IIII | AN\TSP100IIILAN_V15b  | File |
| D:\2)Fi          | mwear Star Printer∖≭<br>iel-ID Protection                  | Dis<br>#_Lated Firmware_#\1)Thermal\T | covery<br>SP100III\TSP100IIII | AN\TSP100IIILAN_V15&  | File |
| D:\2)Fi<br>7 Moo | mwear Star Printer∿≠<br>del-ID Protection<br>us Protection | Dis<br>#_Lated Firmware_#\1)Thermal\T | covery<br>SP100III\TSP100IIII | AN\TSP100IIILAN_V15-b | File |

## Wait until POP-UP Success. Then Click OK

00 . MOT2FMEMNEC Ver3.0.0.0 Select Nodel Name IP Address Version Indicator TSP14300LAN (STR\_T-0(192.168.2.84 V1.5 MOT2FMEMNIC x Success. Please weit for self-reset of the printers. D1/2/Ennwear Star Printer/#\_Lat 15-b File OK [7] Model-ID Protection Satur Protection 9100 Mult Season No change Cancel

Wait until LED Finish Flashing and status LED is ON Please Self-Test for checking firmware version